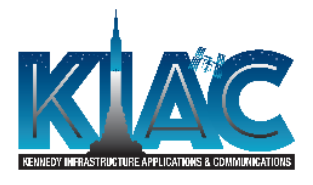

SI223-UG-01 Rev.0

# **USER GUIDE**

# for the

# Excavation Permit Request External Website (EPREXT – SI223)

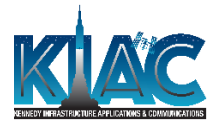

# **REVISION RECORD**

| Revision | Date       | Change Summary   |
|----------|------------|------------------|
| 0        | 11/20/2019 | Initial release. |
|          |            |                  |
|          |            |                  |
|          |            |                  |
|          |            |                  |
|          |            |                  |
|          |            |                  |
|          |            |                  |
|          |            |                  |

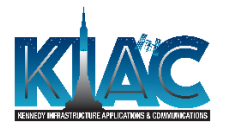

## TABLE OF CONTENTS

| SECTIC | SECTION PAGE |                                                 |                                |  |  |  |
|--------|--------------|-------------------------------------------------|--------------------------------|--|--|--|
| 1.0    | INTR         | ODUCTION                                        | 4                              |  |  |  |
|        | 1.1          | SYSTEM OVERVIEW                                 | 4                              |  |  |  |
|        | 1.2          | REQUESTING APPLICATION PRIVILEGES               | . ERROR! BOOKMARK NOT DEFINED. |  |  |  |
|        | 1.3          | USER ROLES                                      | . ERROR! BOOKMARK NOT DEFINED. |  |  |  |
| 2.0    | GENE         | ERAL INSTRUCTIONS                               | . ERROR! BOOKMARK NOT DEFINED. |  |  |  |
|        | 2.1          | SUBMIT NAMS REQUEST                             | . ERROR! BOOKMARK NOT DEFINED. |  |  |  |
|        | 2.2          | HOME SCREEN OVERVIEW                            | 4                              |  |  |  |
|        | 2.3          | SYSTEM SCREENS                                  | . ERROR! BOOKMARK NOT DEFINED. |  |  |  |
|        | 2.4          | SEARCH CAPABILITIES                             | . ERROR! BOOKMARK NOT DEFINED. |  |  |  |
|        | 2.5          | MISSION CREATION REQUIREMENTS                   | . ERROR! BOOKMARK NOT DEFINED. |  |  |  |
|        | 2.6          | READINESS TASKS                                 | . ERROR! BOOKMARK NOT DEFINED. |  |  |  |
| 3.0    | ACRO         | DNYMS                                           | 6                              |  |  |  |
| 4.0    | APPE         | NDIX A – THIS IS THE APPENDIX TITLE (HEADING 1) | . ERROR! BOOKMARK NOT DEFINED. |  |  |  |
| 5.0    | APPE         | NDIX B – [YOUR TITLE]                           | . ERROR! BOOKMARK NOT DEFINED. |  |  |  |

#### FIGURES

FIGURE 1-1: THIS IS A FIGURE CAPTION AND WILL BE PLACED BELOW THE FIGURE... ERROR! BOOKMARK NOT DEFINED.

# TABLES

TABLE 1-1: THIS IS A TABLE CAPTION AND IS PLACED ABOVE THE TABLE...... ERROR! BOOKMARK NOT DEFINED.

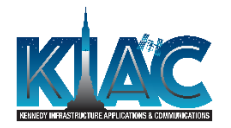

## 1.0 INTRODUCTION

The Excavation Permit Request application is the preferred method for requesting a dig permit and locating service for underground utilities at KSC. A dig permit and location services are required for all activities that involve penetrations to subsurface area. For example: modifications to an existing grade or area storm drainage profile by digging, cutting an existing grade, probing, drilling, installing tie down rods, driving grounding rods, trenching and back filling, or any other breaking of the surface of the ground.

The external application allows users external to KSC to submit excavation permit requests and check on submitted requests.

#### 2.0 SYSTEM OVERVIEW

The application is composed of two functional areas, one allowing to submit an excavation request and one providing a permit status search capability.

#### 3.0 HOME SCREEN OVERVIEW

The main application screen presents the welcome message and provides access to the creation and search functions

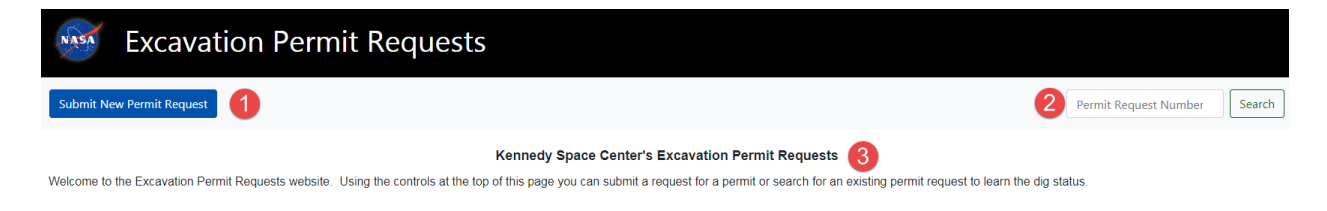

#### Figure 1 – EPR External Application main screen

- 1. Click here to access the excavation permit submittal screen
- 2. Input a permit number and click 'Search' to check on a permit status.
- 3. Welcome message.

#### 4.0 SUBMITTING AN EXCAVATION PERMIT REQUEST

To submit an excavation permit request, click on the 'Submit New Permit Request' control (See Figure 1) and fill the requested information as follows.

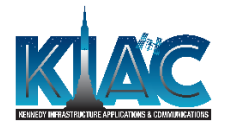

| Submitter 1                                                                                                    |                                                                                                    |               |                                                                                          |
|----------------------------------------------------------------------------------------------------|----------------------------------------------------------------------------------------------------|---------------|------------------------------------------------------------------------------------------|
| *Last Name                                                                                                    | *First Name                                                                                                    | *E            | -Mail Address                                                                            |
| Last Name                                                                                                    | First Name                                                                                                    | 1             | E-mail                                                                                   |
| he last name of the person requesting this permit.                                                                                                    | The first name of the person requesting this permit.                                                                                                    | Th            | e Company's e-mail address of the person requesting this permit.                         |
| Company Name                                                                                                    | Address                                                                                                    |               |                                                                                          |
| Company Name                                                                                                    | Address                                                                                                    |               |                                                                                          |
| he name of the company the permit is for.                                                                                                    | The company address.                                                                                                    |               |                                                                                          |
| lity                                                                                                    | State                                                                                                    | Zi            | p Code                                                                                   |
| City                                                                                                    | State                                                                                                    |               | Zip Code                                                                                 |
| Phone                                                                                                    | Fax                                                                                                    |               |                                                                                          |
| Phone Number                                                                                                    | Fax Number                                                                                                    |               |                                                                                          |
| /he company phone number.                                                                                                    | The company fax number.                                                                                                    |               |                                                                                          |
| Company Name                                                                                                    | Phone                                                                                                    |               |                                                                                          |
|                                                                                                    |                                                                                                    |               |                                                                                          |
|                                                                                                    |                                                                                                    |               |                                                                                          |
| company wante                                                                                                    | Flione Nulliber                                                                                                    |               |                                                                                          |
| he name of the contracting/excavating compnay for this permit.                                                                                                    | The company phone number.                                                                                                    |               |                                                                                          |
| he name of the contracting/excavating compnay for this permit.<br>ast Name                                                                                                    | The company phone number.<br>First Name                                                                                                    | E-            | Mail Address                                                                             |
| he name of the contracting/excavating compnay for this permitast NameLast Name                                                                                                    | The company phone number. First Name First Name                                                                                                    | E-            | <b>Mail Address</b><br>E-mail                                                            |
| he name of the contracting/excavating compnay for this permit.<br>Last Name<br>Last Name<br>the last name of contractor or excavator for this permit.                                                                                                    | The company phone number. First Name First Name                                                                                                    | E-            | Mail Address<br>mail<br>e Company's e-mail address of the Contractor/Excavator.          |
| The name of the contracting/excavating compnay for this permit.<br>Last Name<br>Last Name<br>The last name of contractor or excavator for this permit.                                                                                                    | The company phone number. First Name First Name                                                                                                    | E-<br>I<br>Th | Mail Address<br>E-mail<br>E <b>Company's</b> e-mail address of the Contractor/Excavator. |
| he name of the contracting/excavating compnay for this permit.          .ast Name         Last Name         he last name of contractor or excavator for this permit.         Permit 3                                                                                                    | The company phone number. First Name First Name                                                                                                    | E-<br>I<br>Th | Mail Address<br>E-mail<br>e <b>Company's</b> e-mail address of the Contractor/Excavator. |
| he name of the contracting/excavating compnay for this permit.          .ast Name         Last Name         he last name of contractor or excavator for this permit.         Permit 3         Permit Type                                                                                                    | The company phone number. First Name First Name *Request Justification                                                                                                    | E-            | Mail Address<br>E-mail<br>E <b>Company's</b> e-mail address of the Contractor/Excavator. |
| he name of the contracting/excavating compnay for this permit.  ast Name Last Name he last name of contractor or excavator for this permit.  Permit 3 Permit Type Select Permit Type                                                                                                    | The company phone number.  First Name  First Name  *Request Justification  Request Justification                                                                                                    | E-            | Mail Address<br>E-mail<br>E Company's e-mail address of the Contractor/Excavator.        |
| he name of the contracting/excavating compnay for this permit.  ast Name Last Name Permit 3 Permit 7 Select Permit Type ielect the type of permit you are requesting.                                                                                                    | The company phone number.  First Name  First Name  *Request Justification  Request Justification                                                                                                    | E-<br>I<br>Th | Mail Address<br>E-mail<br>• Company's e-mail address of the Contractor/Excavator.        |
| he name of the contracting/excavating compnay for this permit.  ast Name Last Name he last name of contractor or excavator for this permit.  Permit 3 Permit 7 Select Permit Type elect the type of permit you are requesting.                                                                                                    | The company phone number.  First Name  First Name  Request Justification  Request Justification  Please justify why this permit is being requested.                                                                                                    | E-<br>Th      | Mail Address<br>mail<br>- Company's e-mail address of the Contractor/Excavator.          |
| he name of the contracting/excavating compnay for this permit.  ast Name  Last Name  he last name of contractor or excavator for this permit.  Permit 3  Permit 7  Select Permit Type elect the type of permit you are requesting.  Start Date                                                                                                    | The company phone number.  First Name  First Name  Request Justification  Request Justification  Please justify why this permit is being requested. Estimated Completion Date                                                                                       | E-<br>Th      | Mail Address<br>E-mail<br>• Company's e-mail address of the Contractor/Excavator.        |
| he name of the contracting/excavating compnay for this permit.  ast Name  Last Name  he last name of contractor or excavator for this permit.  Permit 3  Permit 3  Permit 7  Select Permit Type elect the type of permit you are requesting.  Start Date Permit Start Date                                                                                                    | The company phone number.  First Name  First Name  •Request Justification  Request Justification  Please justify why this permit is being requested.  Estimated Completion Date  Estimated Completion Date                                                          | E-<br>Th      | Mail Address<br>E-mail<br>• Company's e-mail address of the Contractor/Escavator.        |
| he name of the contracting/excavating compnay for this permit.  ast Name Last Name he last name of contractor or excavator for this permit.  Permit 3 Permit 3 Permit 7 Permit 7 Permit | The company phone number.  First Name  First Name  Request Justification  Request Justification  Please justify why this permit is being requested.  Estimated Completion Date  The last day the permit should be valid for.                                        | E-<br>Th      | Mail Address<br>E-mail<br># Company's e-mail address of the Contractor/Excavator.        |
| he name of the contracting/excavating company for this permit.  ast Name  Last Name  Last Name  Permit 3  Permit 3  Permit Type  Select Permit Type  ielect the type of permit you are requesting.  Start Date  Permit Start Date  he first day the permit should be valid for.  Work Order Number                                                                                                    | The company phone number.  First Name  First Name   Request Justification  Request Justification  Please justify why this permit is being requested.  Estimated Completion Date  Estimated Completion Date  The last day the permit should be valid for. JON        | E-<br>Th      | Mail Address<br>E-mail<br>E Company's e-mail address of the Contractor/Excavator.        |
| he name of the contracting/excavating compnay for this permit.  ast Name Last Name he last name of contractor or excavator for this permit.  Permit 3 Permit 3 Permit 7 Permit 7 Permit 7 Permit 7 Permit 7 Permit 5 Permit 7 Permit 5 Permit 5 Permit | The company phone number.  First Name  First Name  *Request Justification  Request Justification  Please justify why this permit is being requested.  Estimated Completion Date  The last day the permit should be valid for. JON JON                               | E-<br>Th      | Mail Address<br>E-mail<br># Company's e-mail address of the Contractor/Excavator.        |
| he name of the contracting/excavating compnay for this permit.  ast Name Last Name he last name of contractor or excavator for this permit.  Permit 3 Permit 3 Permit 7 Permit 7 Permit Type Select Permit Type elect the type of permit you are requesting.  Start Date Permit Start Date he first day the permit should be valid for.  Nork Order Number Work Order Number                                                                                                    | The company phone number.  First Name  First Name  Request Justification  Request Justification  Please justify why this permit is being requested.  Estimated Completion Date  Estimated Completion Date The last day the permit should be valid for. JON JON JON  | E-<br>Th      | Mail Address<br>E-mail<br>• Company's e-mail address of the Contractor/Excavator.        |
| he name of the contracting/excavating company for this permit.  ast Name  Last Name  Last Name  Permit 3  Permit 3  Permit Type  Select Permit Type  Select Permit Type  ielect the type of permit you are requesting.  Start Date  Permit Start Date  Permit Start Date  Mork Order Number  Work Order Number  Contract PCN  Contract PCN                                                                                                    | The company phone number.  First Name  First Name  *Request Justification  Request Justification  Please justify why this permit is being requested.  Estimated Completion Date  Estimated Completion Date The last day the permit should be valid for. JON JON JON | E-<br>Th      | Mail Address<br>mail<br>• Company's e-mail address of the Contractor/Escavator.          |

Figure 2 – Submitting a New Excavation Permit Request

- 1. Input submitter information. All field apposed with an asterisk are mandatory.
- Input Contractor/Excavator information.
   <u>IMPORTANT</u>: If the Contractor/Excavator is the same as the submitter, click on 'Copy Submitter Information' control to auto-populate the fields.
- 3. Input Permit Information. All field apposed with an asterisk are mandatory.
- Click on 'Submit Request' to submit your excavation permit request. After successfully submitting a form the application will display a notification indicating submittal.

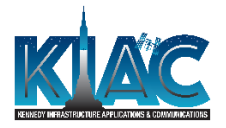

4.

## 5.0 SEARCHING FOR AN EXCAVATION PERMIT STATUS

By entering an existing permit number in the control located toward the top right of the screen (See Figure 1 #2) and clicking 'Search', the application displays the corresponding permit status.

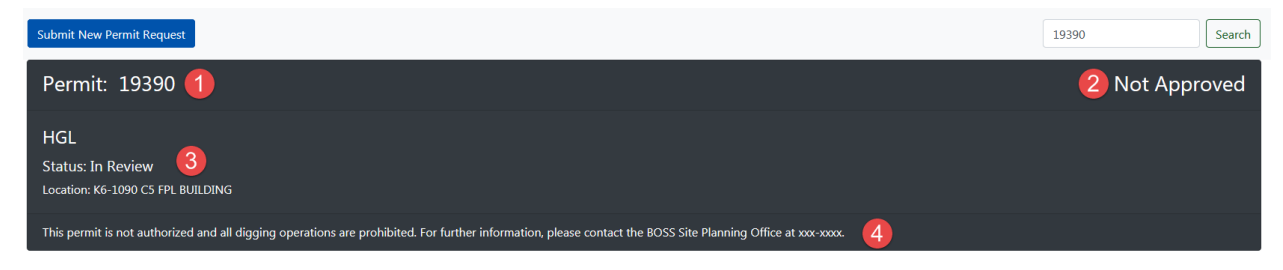

Figure 3 – Not approved permit information screen

| Permit: 19387 1                                                                                                    | 2 Dig |
|----------------------------------------------------------------------------------------------------|-------|
| NASA<br>Status: Approved 3<br>Location: M6-0223 SECURITY GATE 3                                                                  |       |
| No Operational Restrictions exist. Digging operations as defined and authorized within approved Excavation permit are permitted. |       |

#### Figure 4 – Approved permit information screen

- 1. Permit number
- 2. Approval status
- 3. Permit information
- 4. Operational status

#### 6.0 ACRONYMS

- **KIAC** Kennedy Infrastructure, Applications and Communications.
- **KSC** Kennedy Space Center.